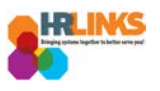

## Cancel an Absence/OT Request (Timekeeper)

1. From the Employee Self Service home page, select the drop-down at the top of the screen, and choose **Time Administration**.

|               |                  | ▼ Employee Self Service |   |             |
|---------------|------------------|-------------------------|---|-------------|
| Employee Time | Personal Details | Employee Self Service   | y | Performance |
|               |                  | My Homepage             |   |             |
|               |                  | Workforce Administrator |   |             |
|               |                  | Time Administration     |   |             |
| Print SF-50   | Benefits Library |                         |   |             |
|               | Ý                |                         |   |             |

a. <u>Follow these instructions</u> to add the Time Administration page/tile to your homepage.

2. Select the Time Administration tile.

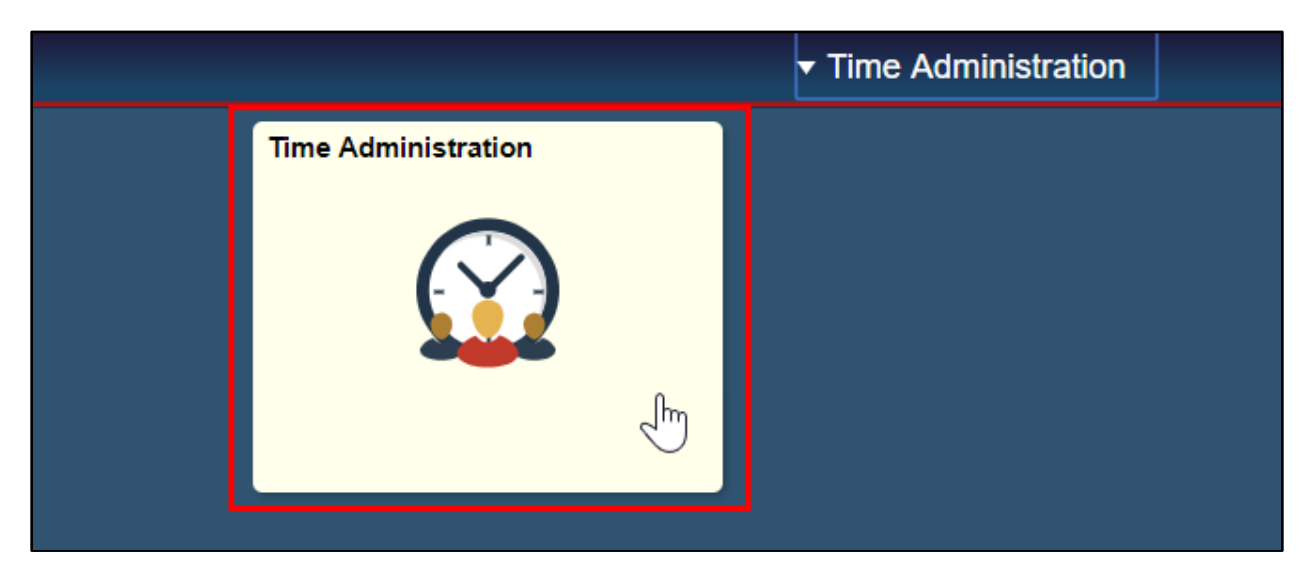

a. It might take a moment for the Time Administration page to load.

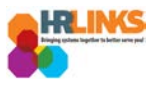

3. On the **Report Employee Time** tab, change the **Date** field or **Previous/Next Period** hyperlinks in the **Change View** section to the pay period you want to cancel the absence/OT request.

| Time Administration               |                                        | Time Adminis                                | tration                       |
|-----------------------------------|----------------------------------------|---------------------------------------------|-------------------------------|
| 🕜 Report Employee Time            | Report Time                            |                                             |                               |
| 🛗 Assign Employee Schedule        | Employee Selection                     |                                             |                               |
| III Time Administration Analytics | Change View *View By Calendar Period * | Show S                                      | chedule Information           |
| Time Administration Queries       | Date 08/05/2018 🕅 🛃                    | Previous Pe                                 | riod Next Period              |
|                                   | Time Summary Demographics August       | 2018                                        |                               |
|                                   | ast Name First Name 5 6 7              | Hours<br>1 2 3 4<br>8 9 10 11<br>5 16 17 10 | to be Reported Scheduled Exce |
|                                   | bbott Janet 19 20 21 2                 | 2 23 24 25                                  | 0.0 0.0 80.0                  |
|                                   | Abbott Ruby 26 27 28 2                 | 9 30 31 (TSPT)                              | 0.0 0.0 80.0                  |
|                                   | lvarez Kadyn                           |                                             | 0.0 0.0 80.0                  |
|                                   | undrade Zander 🕙 Curre                 | ialist                                      | 0.0 0.0 80.0                  |
|                                   | Julie 00000044                         | Realty Services Officer                     | 0.0 0.0 80.0                  |
|                                   | Brielle 00000096                       | Building Manager                            | 0.0 0.0 80.0                  |
|                                   | larrera Lexi 00000732                  | Site Acquisition and Relocatio              | 0.0 0.0 80.0                  |

- 4. Select the **refresh** button ( <sup>(\*)</sup>) if you select the calendar icon.
- 5. A list of employees will appear. Enter search criteria in the **Employee Selection** section, and select the **Get Employees** button.

| Report Time         |                    |               |                         |             |              |                 |                         |                   |                    |
|---------------------|--------------------|---------------|-------------------------|-------------|--------------|-----------------|-------------------------|-------------------|--------------------|
| Timesheet S         | ummary             |               |                         |             |              |                 |                         |                   |                    |
| The Employee S      | election           |               |                         |             |              |                 |                         |                   |                    |
| Employee Selec      | ction Criteria     |               |                         |             | (            | Get Employees   |                         |                   |                    |
| Selection Criterion |                    | Selectio      | n Criterion Value       |             |              | Clear Cataria   | 5                       |                   |                    |
| Time Reporter Gro   | pup                |               |                         | Q           |              | Clear Criteria  |                         |                   |                    |
| Employee ID         |                    |               |                         | Q           |              | Save Criteria   |                         |                   |                    |
| Last Name           |                    |               |                         | Q           |              |                 |                         |                   |                    |
| First Name          |                    | Kylie         |                         | Q           |              |                 |                         |                   |                    |
| Department          |                    |               |                         | Q           |              |                 |                         |                   |                    |
| Workgroup           |                    |               |                         | Q           |              |                 |                         |                   |                    |
| Taskgroup           |                    |               |                         | Q           |              |                 |                         |                   |                    |
| Change View         |                    |               |                         |             |              |                 |                         |                   |                    |
| *View By            | Calendar Period    | •             |                         | Show S      | chedule Info | ormation        |                         |                   |                    |
| Date                | 08/05/2018 🛐 🍫     |               |                         | Previous Pe | eriod        | Next Period     |                         |                   |                    |
| Employees For       | , Time Needing App | roval From 08 | /05/2018 - 08/18/2018   |             |              |                 |                         |                   |                    |
| Time Summary        | Demographics       | D             |                         |             |              |                 |                         |                   |                    |
| Last Name           | First Name         | Employee ID   | Job Title               | Period E    | Begin Date   | Period End Date | Hours to be<br>Approved | Reported<br>Hours | Scheduled<br>Hours |
| Abbott              | Janet              | 00000483      | Program Analyst         | 08/05/2     | 018          | 08/18/2018      | 0.                      | 0.0               | 80.0               |
| Abbott              | Ruby               | 00000760      | IT Specialist (CUSTSPT) | 08/05/2     | 018          | 08/18/2018      | 0.                      | 0.0               | 80.0               |
| Alvarez             | Kadyn              | 00000093      | Realty Officer          | 08/05/2     | 018          | 08/18/2018      | 0.                      | 0.0               | 80.0               |
| Andrade             | Zander             | 00000794      | Preservation Specialist | 08/05/2     | 018          | 08/18/2018      | 0.                      | 0.0               | 80.0               |
|                     |                    | 00000044      |                         | 00/05/0     |              | 0011010010      |                         |                   | 00.0               |

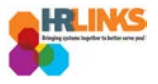

6. Select the employee for whom you would like to cancel the absence or overtime request.

| Employee Se                   | election          |                |                        |                   |                     |                         |                   |                  |
|-------------------------------|-------------------|----------------|------------------------|-------------------|---------------------|-------------------------|-------------------|------------------|
| Employee Selec                | tion Criteria     |                |                        |                   | Get Emplo           | oyees                   |                   |                  |
| Selection Criterion           |                   | Selectio       | n Criterion Value      |                   | Clear Cri           | teria                   |                   |                  |
| Time Reporter Gro             | up                |                |                        | Q                 | Save Cri            | toria                   |                   |                  |
| Employee ID                   |                   |                |                        | Q                 | Save on             | lena                    |                   |                  |
| Last Name                     |                   |                |                        | Q                 |                     |                         |                   |                  |
| First Name                    |                   | Kylie          |                        | Q                 |                     |                         |                   |                  |
| Department                    |                   |                |                        | Q                 |                     |                         |                   |                  |
| Workgroup                     |                   |                |                        | Q                 |                     |                         |                   |                  |
| Taskgroup                     |                   |                |                        | Q                 |                     |                         |                   |                  |
| Change View                   |                   |                |                        |                   |                     |                         |                   |                  |
| *View By                      | Calendar Period   | Ŧ              |                        | Show So           | chedule Information |                         |                   |                  |
| Date 0                        | 8/05/2018         | \$             |                        | Previous Pe       | riod Ne             | xt Period               |                   |                  |
| Employees For<br>Time Summary | , Time Needing Ap | proval From 08 | 8/05/2018 - 08/18/2018 |                   |                     |                         |                   |                  |
| Last Name                     | First Name        | Employee ID    | Job Title              | Period Begin Date | Period End Date     | Hours to be<br>Approved | Reported<br>Hours | Schedule<br>Hour |
| Dominguoz                     | Kylie             | 0000031        | Building Manager       | 08/05/2018        | 08/18/2018          | 72.0                    | 72.0              | 80               |

7. The employee's timesheet will appear. Go to the **Absence/OT** tab.

| C Time Administration              |                       |                                                            |            |            |               |             |                                       |             | Ti          | ime A       | dmini       | istrati     | ion         |              |       |                    |
|------------------------------------|-----------------------|------------------------------------------------------------|------------|------------|---------------|-------------|---------------------------------------|-------------|-------------|-------------|-------------|-------------|-------------|--------------|-------|--------------------|
| Report Employee Time               | Times                 | neet                                                       |            |            |               |             |                                       |             |             |             |             |             |             |              |       |                    |
| T Assign Employee Schedule         | Kylie D<br>Building I | <b>omingu</b><br>Nanager                                   | lez        |            |               |             | Employee ID 00000031<br>Empl Record 0 |             |             |             |             |             |             |              |       |                    |
| Time Administration Analytics V    | Actions -<br>Select   | Actions  Earliest Change Date 08 Select Another Timesheet  |            |            |               |             |                                       |             | Date 08/06  | 6/2018      |             |             |             |              |       |                    |
| jj Time Administration Queries 🗸 🗸 |                       | *View By Calendar Period  Previous Period  Date 08/05/2018 |            |            |               |             |                                       |             | od Ne       | xt Period   |             |             |             |              |       |                    |
|                                    |                       | Sche                                                       | duled H    | ours 80.   | 0             |             | Repor                                 | ted Hours   | \$ 80.0     |             |             | Pri         | int Timeshe | eet          |       |                    |
|                                    | From S                | unday 0                                                    | B/05/201   | 8 to Sat   | urday 0       | 8/18/2018   | ?                                     |             |             |             |             |             |             |              |       |                    |
|                                    | Sun<br>8/5            | Mon<br>8/6                                                 | Tue<br>8/7 | Wed<br>8/8 | Thu<br>8/9    | Fri<br>8/10 | Sat<br>8/11                           | Sun<br>8/12 | Mon<br>8/13 | Tue<br>8/14 | Wed<br>8/15 | Thu<br>8/16 | Fri<br>8/17 | Sat<br>8/18  | Total | Time Reporting Cod |
|                                    |                       | 4.0                                                        | 4.0        | 8.0        | 8.0           | 8.0         |                                       |             | 8.0         | 8.0         | 8.0         | 8.0         | 8.0         |              | 72.0  | 001-Regular Time   |
|                                    |                       | 4.0                                                        | 4.0        |            |               |             |                                       |             |             |             |             |             |             |              | 8.0   | Sick Leave         |
|                                    | Sa                    | ve for Lat                                                 | er         |            | Submit        |             |                                       |             |             |             |             |             |             |              |       |                    |
|                                    | Report                | ed Time S                                                  | Status     | Summa      | ry <u>A</u> b | sence/OT    | Exc                                   | eptions     |             |             |             |             |             |              |       |                    |
|                                    | Report                | ed Time                                                    | Status     |            |               | d           | m                                     |             |             |             |             | P           | ersonalize  | Find         | ي ا ح | 1-12 of 12         |
|                                    | Date                  | Rep                                                        | orted Sta  | tus        |               | Tota        | I TRC                                 |             |             | Descript    | ion         |             |             | Sched<br>Hrs | Con   | iments             |
|                                    | 08/06/20              | 18 App                                                     | proved     |            |               | 4           | 0 001                                 |             |             | 001-Reg     | jular Time  |             |             | 8.00         |       |                    |
|                                    | 08/06/20              | 18 App                                                     | roved      |            |               | 4           | 0 050                                 |             |             | Sick Lea    | ive         |             |             | 8.00         |       |                    |
|                                    | 08/07/20              | 18 App                                                     | proved     |            |               | 4           | 0 001                                 |             |             | 001-Reg     | jular Time  |             |             | 8.00         |       |                    |
|                                    | 08/07/20              | 18 App                                                     | roved      |            |               | 4           | 0 050                                 |             |             | Sick Lea    | ive         |             |             | 8.00         |       |                    |
|                                    | 08/08/20              | 18 Apr                                                     | proved     |            |               | 8           | 0 001                                 |             |             | 001-Reg     | jular Time  |             |             | 8.00         |       |                    |
|                                    | 08/09/20              | 18 App                                                     | proved     |            |               | 8           | 0 001                                 |             |             | 001-Reg     | jular Time  |             |             | 8.00         |       |                    |
|                                    | 08/10/20              | 18 App                                                     | proved     |            |               | 8           | 0 001                                 |             |             | 001-Reg     | jular Time  |             |             | 8.00         |       |                    |

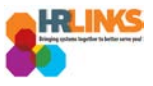

8. Select the **Edit** button on the absence event that needs to be cancelled.

| Sun                                         | Mon                                          | Tue                   | Wed             | Thu    | Fri     | Sat    | Sun<br>8/4.2 | Mon  | Tue   | Wed     | Thu    | Fri  | Sat   | Total | Time Reporting Co | ode                        | Ð        |
|---------------------------------------------|----------------------------------------------|-----------------------|-----------------|--------|---------|--------|--------------|------|-------|---------|--------|------|-------|-------|-------------------|----------------------------|----------|
| 0/5                                         | 2.0                                          | 2.0                   | 0/0             | 0/3    | 0/10    | 0/11   | 0/12         | 0/13 | 0/14  | 0/15    | 0.10   | 0.17 | 0/10  | 69.0  | 001 Regular Tim   | 20                         |          |
|                                             | 2.0                                          | 2.0                   | 0.0             | 0.0    | 0.0     |        |              | 0.0  | 0.0   | 0.0     | 0.0    | 0.0  |       | 00.0  | oor-regular mi    |                            | <u> </u> |
|                                             | 6.0                                          | 6.0                   |                 |        |         |        |              |      |       |         |        |      |       | 12.0  | Sick Leave        |                            | H        |
| Reporte                                     | d Time St                                    | tatus                 | <u>S</u> ummary | Abso   | ence/OT | Except | tions        |      |       |         |        |      |       |       |                   | Personalize   (7)          |          |
| <u>R</u> eporte<br>Absenc<br>Absenc         | d Time St<br>ce Event                        | tatus                 | <u>S</u> ummary | Abs    | ence/OT | Except | tions        |      |       |         |        |      |       |       |                   | Personalize   [쾨           |          |
| <u>R</u> eporte<br>Absenc<br>Absenc<br>Edit | d Time St<br>ce Event<br>ce Take<br>*Start D | tatus<br>ts ?<br>TTTD | Summary         | Absend | ence/OT | Except | tions        | U    | nit [ | Details | Status | 8    | Appro | oval  | Source            | Personalize   문고<br>Cancel |          |

9. Select the **Cancel** checkbox.

| Reported                         | Time Status   | Summary    | Absence/OT   | Exception: | S        |              |         |          |                     |                      |        |
|----------------------------------|---------------|------------|--------------|------------|----------|--------------|---------|----------|---------------------|----------------------|--------|
| Absence Events ?<br>Absence Take |               |            |              |            |          |              |         |          |                     |                      |        |
| Edit                             | *Start Date   | End Date   | Absence Name |            | Duration | Unit<br>Type | Details | Status   | Approval<br>Monitor | Source               | Cancel |
| Edit                             | 08/06/20      | 08/07/20 🛐 | Sick Leave   | T          | 12.00    | Hours        | Details | Approved | Approval<br>Monitor | Manager<br>Timesheet | R      |
| Add A                            | Absence Event |            |              |            |          |              |         |          |                     |                      | 45     |

10. Update the timesheet due to the absence cancellation for 8/6 and 8/7, and select the **Submit** button.

| Timesheet                                                                                                    |                               |                               |                     |                     |                      |                 |       |
|----------------------------------------------------------------------------------------------------|-------------------------------|-------------------------------|---------------------|---------------------|----------------------|-----------------|-------|
| Kylie Dominguez                                                                                                    |                               | Emplo                         | yee ID 00000031     |                     |                      |                 |       |
| Building Manager                                                                                                    |                               | Empl F                        | Record 0            |                     |                      |                 |       |
| Actions -                                                                                                    |                               | Earliest Chang                | e Date 08/19/201    | 8                   |                      |                 |       |
| Select Another Timesheet                                                                                                    |                               |                               |                     |                     |                      |                 |       |
| *View By Calendar Period                                                                                                    | •                             | 1                             | Previous Period     | Next Period         |                      |                 |       |
| *Date 08/05/2018 🛐 🍫                                                                                                    |                               |                               |                     |                     |                      |                 |       |
| Scheduled Hours 80.0                                                                                                    | Reported Hours 80.0           |                               | Print Timesheet     |                     |                      |                 |       |
| From Sunday 08/05/2018 to Saturday 08/18/201                                                                                               | 8 2                           |                               |                     |                     |                      |                 |       |
| Sun         Mon         Tue         Wed         Thu         Fri           8/5         8/6         8/7         8/8         8/9         8/10 | Sat Sun Mon<br>8/11 8/12 8/13 | Tue Wed Thu<br>8/14 8/15 8/16 | Fri Sat<br>8/17 8/1 | t Total<br>8        | Time Reporting       | Code            | Туре  |
| 8 8 8.0 8.0 8.0                                                                                                    | 8.0                           | 8.0 8.0 8                     | 0 8.0               | 68.0                | 001-Regular Ti       | ime 🔻           | Hours |
| 6.0 6.0                                                                                                    |                               |                               |                     | 12.0                | Sick Leave           |                 | Hours |
| Save for Later         Submit           Reported Time Status         Summary         Absence Ref                                           | Exceptions                    |                               |                     |                     |                      |                 |       |
| Absence Events (?)                                                                                                    |                               |                               |                     |                     |                      | Personalize   🗇 |       |
| Absence Take                                                                                                    |                               |                               |                     |                     |                      |                 |       |
| Edit *Start Date End Date Absence Name                                                                                                    | e Duration                    | Unit<br>Type Details          | Status              | Approval<br>Monitor | Source               | Cancel          |       |
| Edit 08/06/20 🕅 08/07/20 🕅 Sick Leave                                                                                                    | ▼ 12.00                       | 0 Hours Details               | Approved            | Approval<br>Monitor | Manager<br>Timesheet |                 |       |
| Add Absence Event                                                                                                    |                               |                               |                     |                     |                      |                 |       |

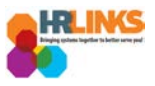

11. An attestation message will appear. Select the **Yes** button.

| 4.( | 8.0 Sick Leave                                                                                                    |     |
|-----|----------------------------------------------------------------------------------------------------|-----|
|     |                                                                                                    |     |
|     | Once Approved the status cannot be reverted back. (20020,20)                                                        | l   |
| 1   | By clicking Yes, you are certifying that all reported time was worked and approved according to law and regulation. | l   |
| 5   | Select Yes to confirm and complete the status change, No to return to the page without updating the status.         | nal |
|     | Yes No                                                                                                    |     |
|     |                                                                                                    |     |

- 12. The status for the absence event will change to **Cancelled**.
  - a. If the event was leave, it will automatically be removed from the timesheet.
  - b. If the event was overtime, credit hours earned, comp time earned, or travel comp time earned, remove the item manually by clicking the minus icon at the end of the row on the timesheet. If there are multiple days with these types of earning, you will have to zero out the hours on each day you are cancelling.

| Timesheet                                                                                                    |                                                                      |                          |                         |                     |                      |                 |
|----------------------------------------------------------------------------------------------------|----------------------------------------------------------------------|--------------------------|-------------------------|---------------------|----------------------|-----------------|
| Kylie Dominguez                                                                                                    |                                                                      | Emp                      | ployee ID 0000003       | 31                  |                      |                 |
| Building Manager                                                                                                    |                                                                      | Emp                      | ol Record 0             |                     |                      |                 |
| Actions                                                                                                    |                                                                      | Earliest Cha             | nge Date 08/19/20       | )18                 |                      |                 |
| Select Another Timesheet                                                                                                    |                                                                      |                          |                         |                     |                      |                 |
| *View By Calendar Period                                                                                                    |                                                                      |                          | Previous Period         | Next Period         |                      |                 |
| *Date 08/05/2018 🛐 🗘                                                                                                    |                                                                      |                          |                         |                     |                      |                 |
| Scheduled Hours 80.0                                                                                                    | Reported Hours 80.0                                                  |                          | Print Timesheet         |                     |                      |                 |
| From Sunday 08/05/2018 to Saturday 08/18/2018                                                                                              | 1 🕐                                                                  |                          |                         |                     |                      |                 |
| Sun         Mon         Tue         Wed         Thu         Fri           8/5         8/6         8/7         8/8         8/9         8/10 | Sat         Sun         Mon           8/11         8/12         8/13 | Tue Wed T<br>8/14 8/15 8 | Thu Fri S<br>16 8/17 8/ | at Total<br>18      | Time Reporting Co    | de              |
| 8.0 8.0 8.0 8.0 8.0                                                                                                    |                                                                      | 0.8.0 8.0                | 8.0 8.0                 | 80.0                | 001-Regular Tim      | e '             |
| Save for Later         Submit           Reported Time Status         Summary         Absence/OT                                            | Exceptions                                                           |                          |                         |                     |                      |                 |
| Absence Events ?                                                                                                    |                                                                      |                          |                         |                     | F                    | Personalize   🔄 |
| Absence Take                                                                                                    |                                                                      |                          |                         |                     |                      |                 |
| Edit *Start Date End Date Absence Name                                                                                                    | Duration                                                             | Unit<br>Type Details     | Status                  | Approval<br>Monitor | Source               | Cancel          |
| Edit 08/06/2018 08/07/2018 Sick Leave                                                                                                    | 12.00                                                                | Hours Details            | Cancelled               | Approval<br>Monitor | Manager<br>Timesheet |                 |
| Add Absence Event                                                                                                    |                                                                      |                          | 6                       |                     |                      |                 |